# **3D-Space VFS**

© 2005 Marc Moini version 1.3

3D-Space VFS combines Launcher, Dock and Finder features with eleeasy point-and-click access to all of your favorite files and applica through folders.

- Easy visual launcher / dock.
- Finder-like features and navigation.
- Instant access to hundreds of your favorite items in glorious, spaciou
- Fast OpenGL graphics for a fluid user experience.
- Run tomorrow's 3D user interface on your Mac today!

3D-Space VFS lets you navigate from one 3D space to another, but navigation to a minimum. Because each 3D drawer can hold a whole you can keep all of your frequently accessed folders, applications and d of these larger spaces.

This eliminates most of the navigation, and getting to your files and appearier than ever before!

## A quick look around

On its first launch, 3D-Space VFS creates a sample 3D space with sho applications. Here's what to try:

- **Magnify** items by pointing the cursor at them.
- **Drag** the ground to pan the view (left, right, near, far).
- Resize the window to see more or less of the scene, and change its
- Click and Drag up & down in the sky to zoom in & out (if you drag pans).
- Hold the **option** key and click in the sky. From there, option-click so can also drag up & down while holding the option key (or the middle
- Click the miniaturized panel in the top left corner and try the contro
- **Open** items by clicking them.
- Select items with command-click, or command-click the ground and around items.
- Drag items around (by their icon, not the text). Use the shift key to positioning items.

At the back of the 3D space is the icon for your home folder. Click the ic space. The items inside will be arranged by name, you can drag them arrangement.

Clicking other folders will similarly open them as new 3D spaces. If you open in the Finder instead, change the "Open folders in..." preference (Space VFS so this demo works). The Go menu lets you get back to a preand drop more folders to any 3D space, and create new empty 3D space.

Let's have a quick look at some of the other things you can do in a 3D s

#### More 3D Space options

The following options (and more) are available in a contextual menu th click the ground:

- Snap to grid, or freeform.
- Open items with a single or a double click.
- Arrange items by name, or by the date they were added to the modification date, etc. Select "by Position" to switch back to the norm
- Change the background picture.

Along with arranging items in any way you like, these settings let you give it a distinctive look and fit the way you work.

#### Landscape in a drawer

Click the other miniaturized panel in the top left corner to show the dra the drawer buttons.

- To close a drawer, move the cursor out of the drawer.
- To open a drawer, move the cursor to its tab and bump the edge of t
- To prevent a drawer from closing, click the tab while the drawer is op
- Resize the tab using the handles at either side.

While a drawer is open, resize it by dragging the middle of the tab. Ho dragging to only change the width of the drawer. Give the tab a o transparency so it matches your desktop.

Each 3D drawer can offer instant access to many more items than the also open faster, and reduce to a miniature tab when closed.

# Launcher + Finder interface

Just like a Finder window, a 3D drawer can store documents, folders and to aliases like docks and launchers usually are. This makes each 3D o store things:

- Instead of leaving thing on your desktop, put them in a 3D drawer. and they'll be out of the way until you need them.
- Remember Pop-up Finder windows? They're back, except this time th

A 3D drawer displays a 3D representation of the contents of a standar drag to a 3D drawer is placed in the corresponding Finder folder. Yo move, rename, delete, make aliases, just like in the Finder. Hit com opens in the Finder (when you want to see a list view).

When you drag items to a 3D space, use the option, control and comm Finder, to choose whether to create an alias, make a copy, or move an space storage if you prefer to use 3D-Space VFS only as a traditional do

Any items added to a 3D space's storage folder by another application return to 3D-Space VFS. They'll be moving while the cursor is held still arrow pointing at each one.

#### **Other features**

Press the  $\hat{1}$  **Shift** key while dragging to disable magnification and prev when something is dragged onto them. This is useful when rearranging

To delete an item, drag it to the recycle bin in the Mac OS X Dock, or s delete.

Spring-loaded folders: Drag items to the icon of a 3D space and it spring a new window if needed), then automatically closes when you release the the window.

Each item has a contextual menu which offers various operations to peritem or listing a folder's contents. And the **Preferences** panel lete graphics renderers, and further customize 3D-Space VFS.

# Registration

You may register online at www.marcmoini.com/order.html . This page

registering by fax or postal mail.

Once you receive your license code, quit and restart 3D-Space VFS and code in the designated fields. Please spell your name exactly as it appear or postcard. This turns your evaluation copy of 3D-Space VFS into a full also stop the registration reminders.

A single user license costs \$29. License packs for five and ten use members living under the same roof only need a single license to run own computers.

## **Acknowledgments**

3D-Space VFS uses Blackhole Media's URLTextView, Copyright © 2002 class by Troy Stephens, Thomas Schnitzer, David Remahl, Nathan Day UKUpdateChecker by M. Uli Kusterer; the Jaguar shadow code by John and the Cocoa OpenGL sample code by Geoff Stahl.

# Troubleshooting

Older graphics cards such as the Rage 128 are supported, but yo updates when dragging between windows. If you run out of VRAM, ma obscured by other windows (or the Dock) should restore normal speed.

More information? Latest version? See www.marc

Email comments, suggestions and bug reports to mar and please mention "3dspace" in the subject lin